## Wie melde ich mich für den Freiburger Hochschultag 2017 an?

Buchen Sie in 3 Schritten Ihre gewünschten Veranstaltungen:

## **1. REGISTRIEREN:**

Registrieren Sie sich auf der Seite www.freiburger-hochschultag.de, um einen eigenen Account mit Buchungsmöglichkeit zu erhalten.

- ✓ Auf der Seite "Start" klicken Sie bitte unten rechts auf die Option "Registrieren".
- ✓ Alle Felder des Registrierungsformulars sind Pflichtfelder und müssen ausgefüllt werden. Für Ihren Zugang müssen Sie unter anderem einen 3 bis 30 Zeichen langen Benutzernamen (nur Buchstaben und Zahlen, keine Umlaute und Leerzeichen) und ein gewünschtes Passwort angeben.
- ✓ Senden Sie Ihre Angaben ab, indem Sie auf "Registrieren" klicken.
- ✓ Sie erhalten anschließend eine E-Mail an die angegebene Adresse, die einen Link enthält, mit dem Sie Ihre Registrierung bitte bestätigen.
- ✔ Nach der Bestätigung bekommen Sie eine weitere E-Mail mit der Mitteilung, dass Ihre Registrierung erfolgreich war.
- ✓ Ab sofort können Sie sich anmelden, um Ihre gewünschten Veranstaltungen zu buchen.

## 2. ANMELDEN:

Melden Sie sich mit Ihrem gewählten Benutzernamen und Passwort auf der Seite an.

- ✓ Die Option "Anmelden" finden Sie auf allen Seiten unten rechts.
- ✓ Nach Anklicken dieser Option öffnet sich ein Fenster, in das Sie bitte Ihre Zugangsdaten eingeben.
- ✔ Nach erfolgreicher Anmeldung werden Sie auf die Seite "Alle Veranstaltungen" weitergeleitet.

## 3. BUCHEN:

Buchen Sie auf der Seite "Alle Veranstaltungen" <u>verbindlich</u> Ihre gewünschten Veranstaltungen. Bitte belegen Sie möglichst <u>aus jedem Zeitblock eine Veranstaltung</u>. Es können maximal 3 Veranstaltungen belegt werden.

- ✓ Standardmäßig wird hier die komplette Liste aller Veranstaltungen angezeigt. Sie haben die Möglichkeit, mithilfe der Funktion "Veranstaltungen filtern" die Anzeige nach Zeitblöcken (15:00 bis 16:00 Uhr/ 16:15 bis 17:15 Uhr/ 17:30 bis 18:30 Uhr) und Veranstaltungsformaten (Überblicke, Einblicke, Ausblicke) einzugrenzen.
- ✓ In der rechten Spalte finden Sie, sofern noch Plätze frei sind, für jede Veranstaltung die Option "Buchen". Sobald Sie eine Veranstaltung gebucht haben, wird sie Ihnen auf der Seite "Meine Buchungen" angezeigt.
- ✓ Die angezeigte Zahl freier Plätze auf der Seite "Alle Veranstaltungen" aktualisiert sich erst dann, wenn Sie den Browser neu laden (möglich über die Option "aktualisieren" in der Spalte "Freie Plätze" direkt unter dem Spaltentitel).

- ✓ Auf den Seiten "Alle Veranstaltungen" und "Meine Buchungen" können Sie eine Buchung auch stornieren, um – je nach verfügbaren freien Plätzen – eine andere Veranstaltung zu wählen. Auf der Seite "Meine Buchungen" werden Ihnen auch alle Ihre stornierten Veranstaltungen angezeigt.
- Für jede Buchung und jede Stornierung erhalten Sie eine separate Bestätigung per E-Mail.
- ✓ Vergessen Sie bitte nicht, sich nach erfolgreicher Buchung wieder abzumelden solange Sie angemeldet sind, finden Sie im unteren Bereich jeder Seite die Option "Abmelden".